雷費查詢方式

學生事務處住宿服務組

## 1.Google搜尋「朝陽科大」,並尋找學生資訊系統

| TronClass數位教學平台 | 提供教師課程資料,包括教師教學檔案、學生作業與課程資訊。                                     |  |
|-----------------|------------------------------------------------------------------|--|
| 本校機構典藏系統        | 收錄本校教職員生著作,包含教師之單篇論文、研究計畫結案報告、專利及技術報告、專書、課程教<br>材、學生之學位論文及畢業專題等。 |  |
| 課程資訊查詢          | 歷屆課程資訊查詢。                                                        |  |
| 朝陽討論區           | 本園地提供本校教職員與學生,針對校園事件或新聞時事討論及發表。藉由便利的溝通,多元觀點的<br>呈現,彼此開拓思維的深度與廣度。 |  |
| 點選              |                                                                  |  |
|                 |                                                                  |  |

| ● 學生常用e-service             |                                              |                                        |
|-----------------------------|----------------------------------------------|----------------------------------------|
| 學生資訊系統                      | 選課系統<br>Course Enrolment System              | 學生生涯與學習歷程(履歷工作媒合)<br>學生生涯與學習歷程(建置學習紀錄) |
| 校內獎助學金                      | 校外獎助學金                                       | 青年署服務學習網                               |
| 社團總覽                        | 社團活動一覽表                                      | 教育部圓夢助學網                               |
| 微軟雲端平台 Microsoft Office 365 | Google雲端平台 Google Workspace for<br>Education |                                        |

#### 2.登入學生資訊系統

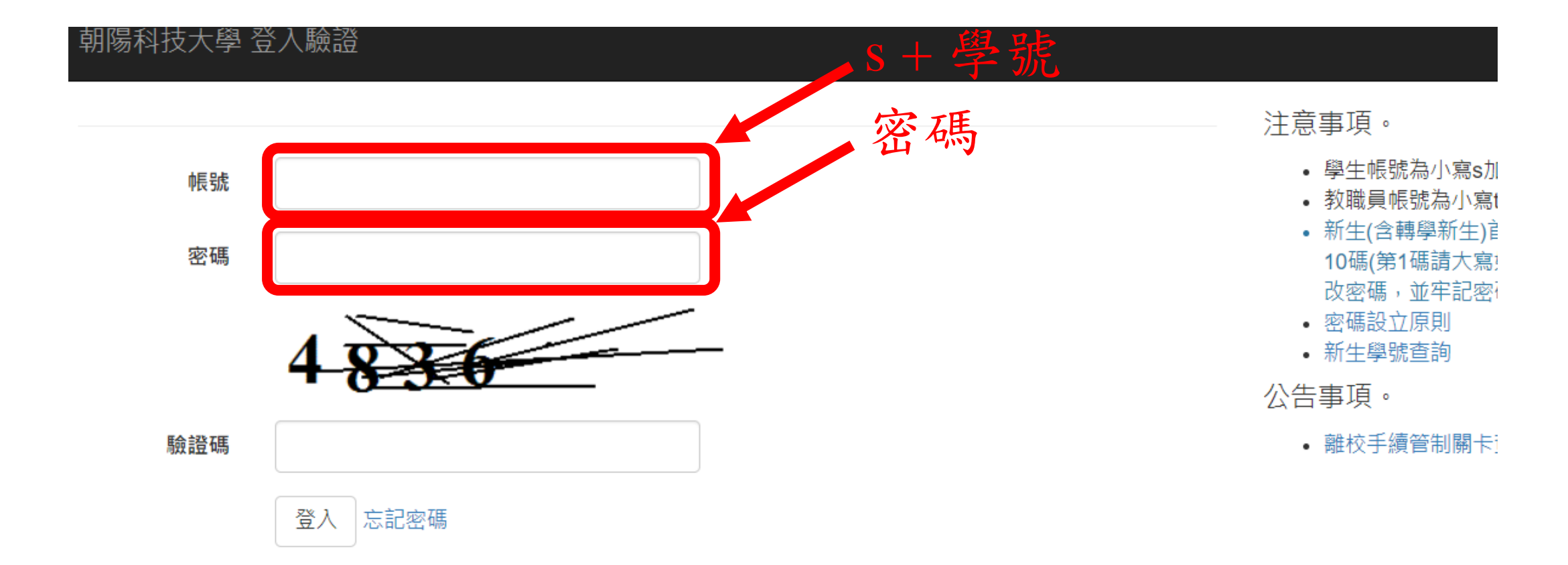

### 3.尋找個人相關資料→宿舍選項

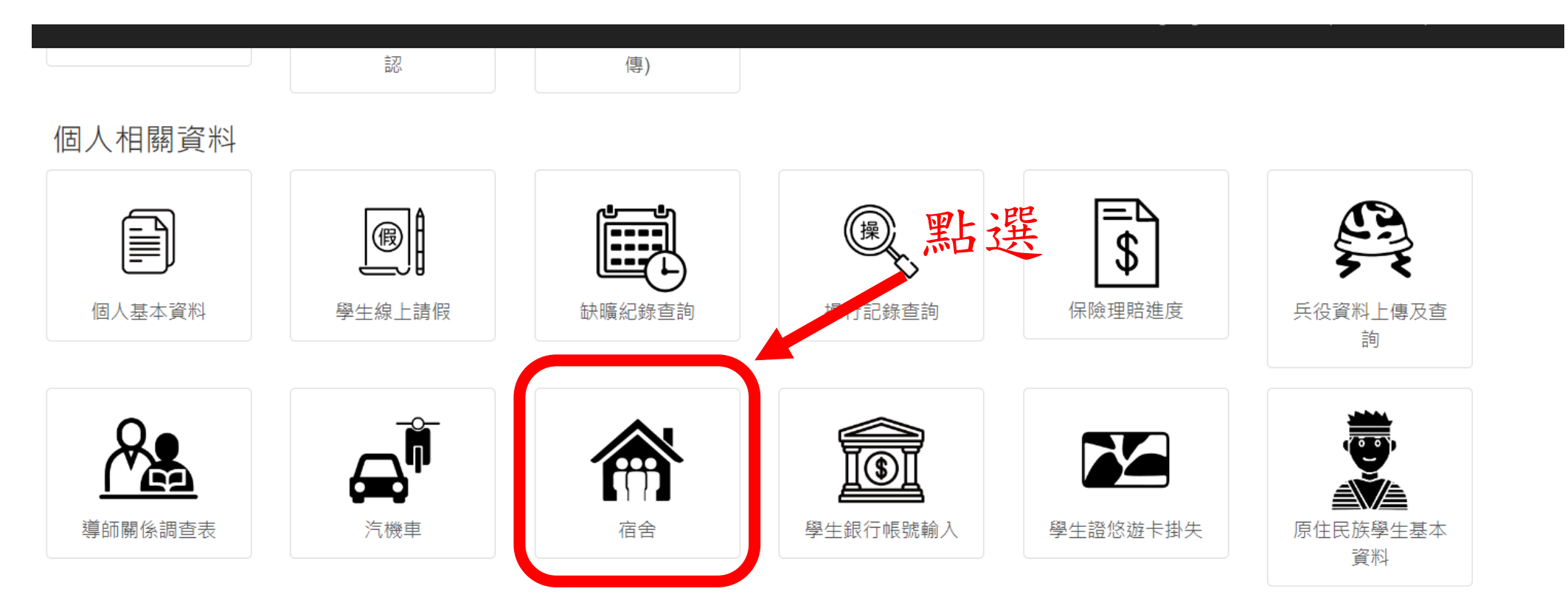

各項費用繳納

#### 4.宿舍選項→宿舍電費查詢

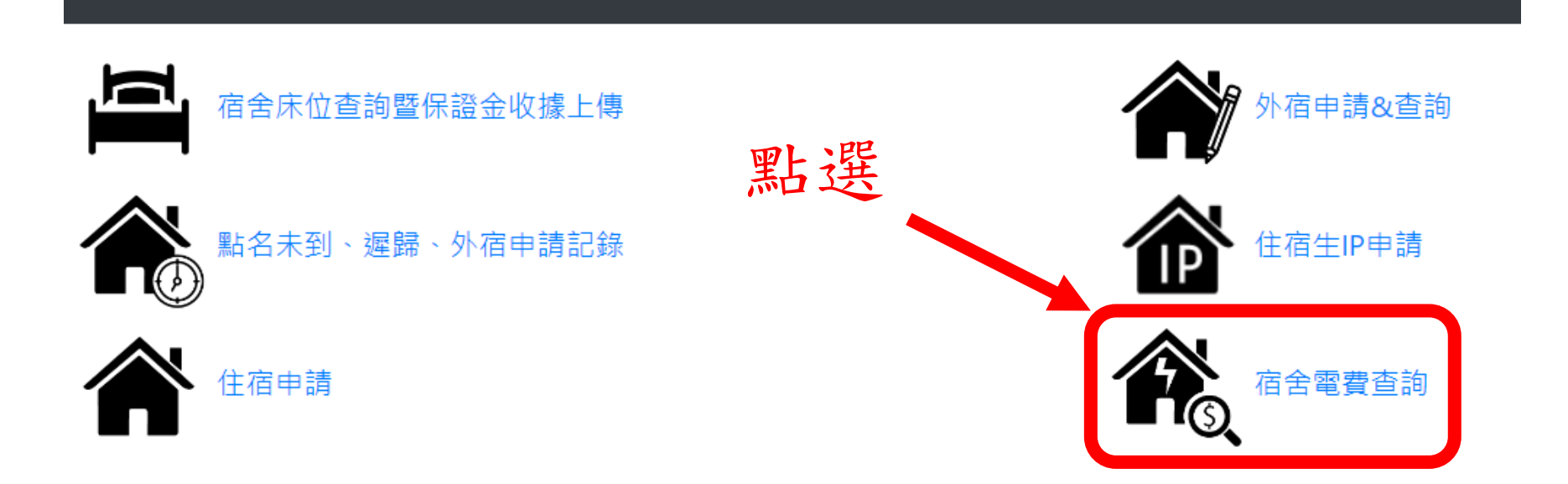

# 5.若已產生電費電單,出現以下畫面。 點選展開。

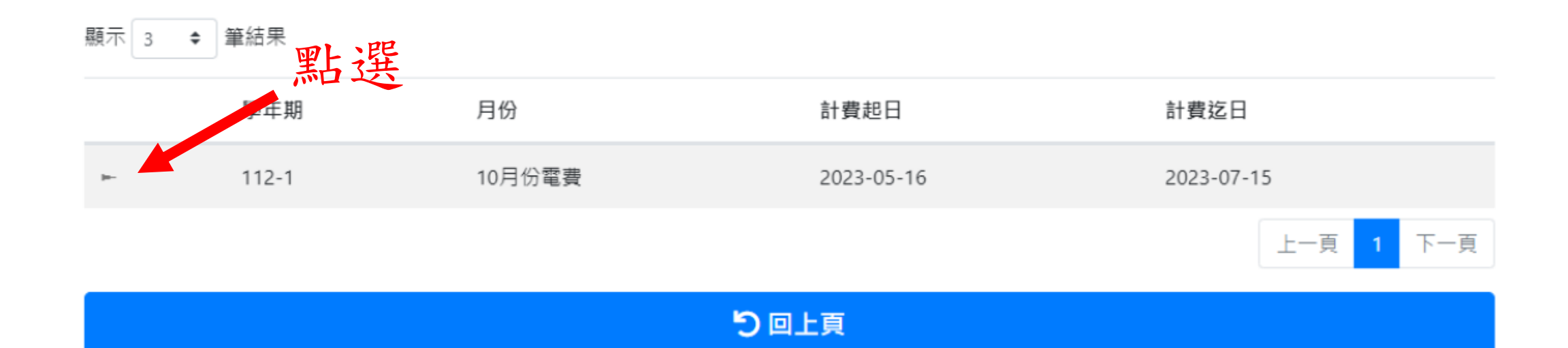

#### 5. 顯示畫面,本期個人費用為「本期應繳金額」

顯示 3 ◆ 筆結果

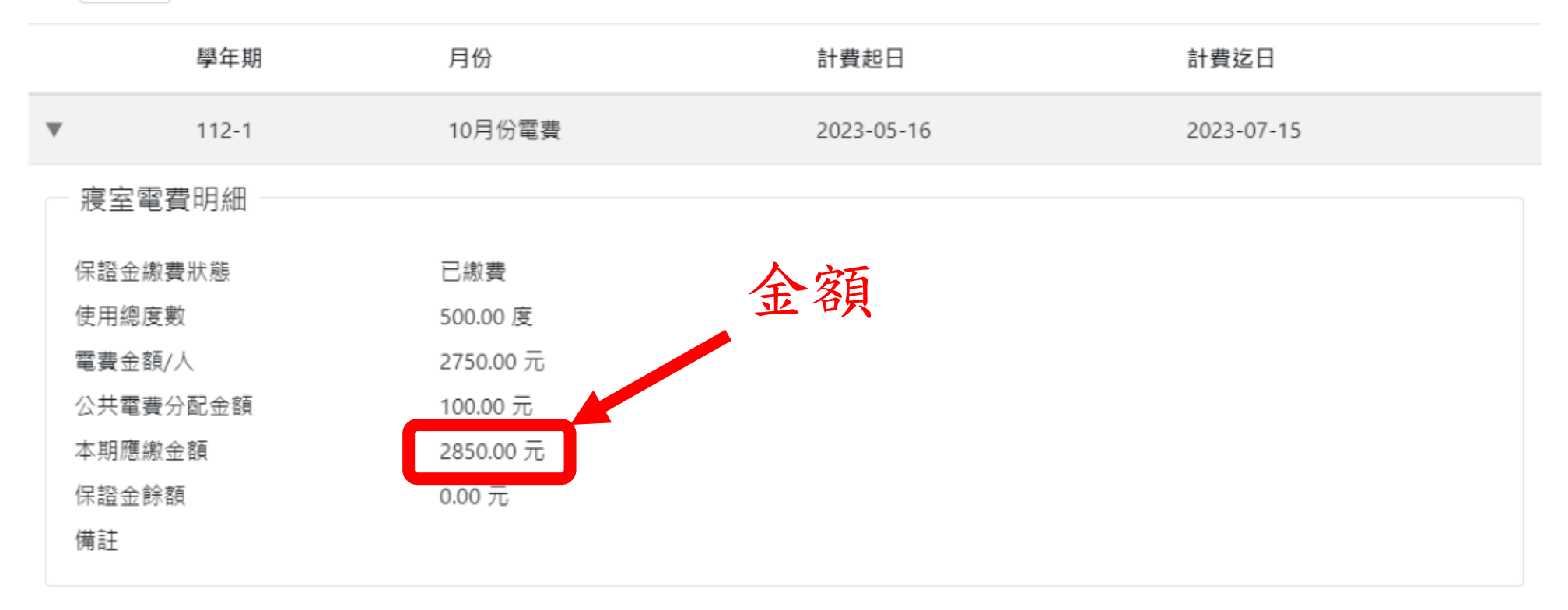

下一頁

本期應繳金額會從個人預繳8000元保證金中自動扣款,餘額低於1000元時, 會由系統自動提醒,請同學節約用電珍惜資源。